# **Macintosh** LEXMARK Z600 Series セットアップシート

### 同梱物を確認する

プリンタを箱から取り出し梱包材を取り除いたら、同梱物を確認し ます。足りないものや破損したものがあれば、販売店またはレック スマーク カスタマーコールセンターにお問い合わせください。

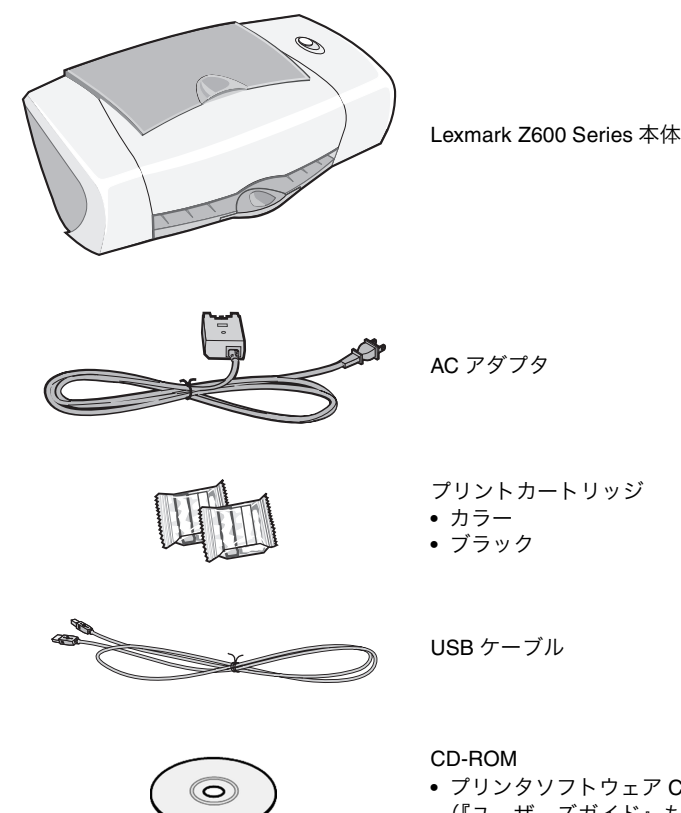

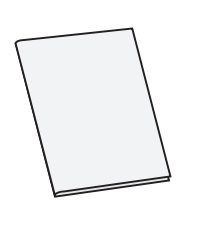

2 電源を入れる

#### 重要!

- 必ずプリンタに同梱されている AC アダプタを使用してくださ い。同梱の AC アダプタ以外のものをご使用になった場合の結 果につきましては、責任を負いかねますのでご了承ください。
- 必ず以下で説明する順番で AC アダプタを接続してください。 順番を誤ると、感電、火災の原因となります。
- AC アダプタに記載されている規定電圧以外で使用しないでく ださい。感電、火災の原因となります。
- **1** AC アダプタの電源部をプリンタの AC アダプタ接続部に差し 込みます。
- 2 電源プラグを壁の電源コンセントに差し込みます。

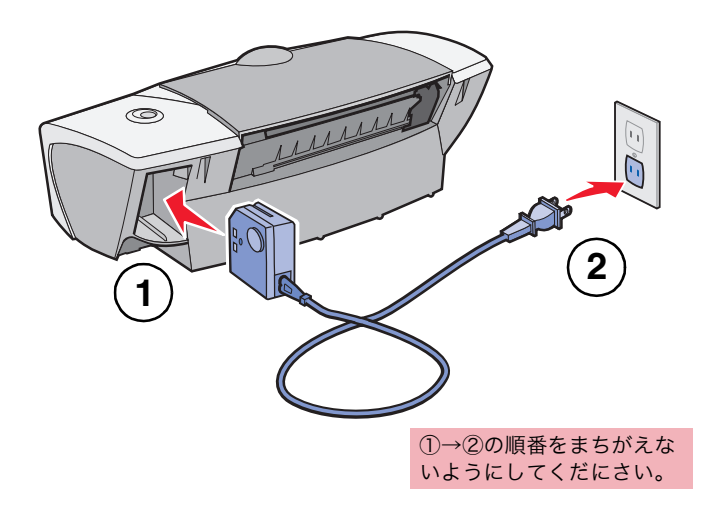

電源プラグを壁の電源コンセントに差し込み、プリンタに通電 すると電源ボタンが点灯します。

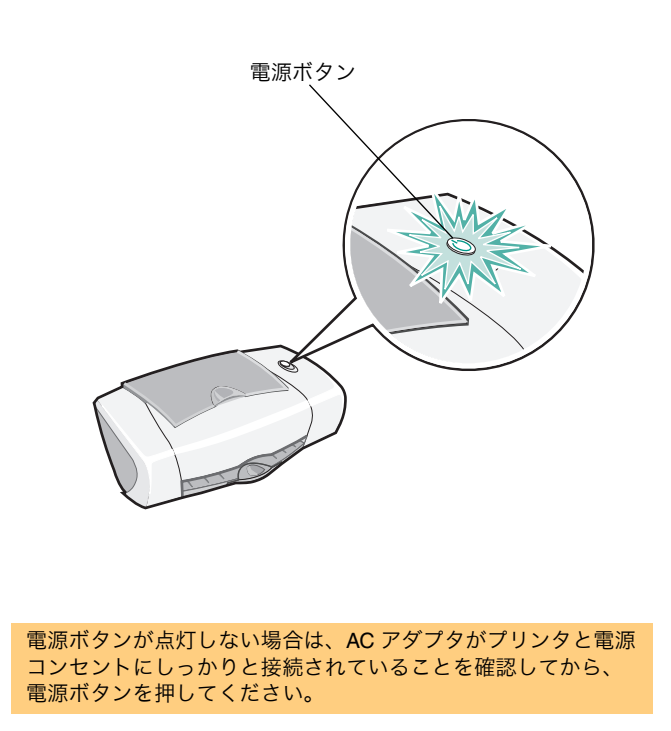

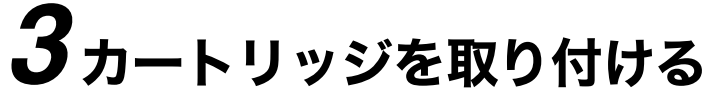

- **1** プリントカートリッジをパッケージから取り出します。
- **2** ステッカーをつまんでプリントヘッドを保護しているテープを 取り除きます。

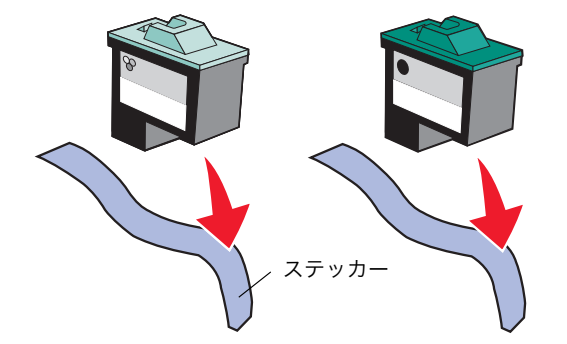

テープをはがしていない場合は印字されません。必ず取り除いて ください。その際、金属の接触面に手を触れたり、金属部分をは がしたりしないでください。

#### **3** フロントカバーを開きます。

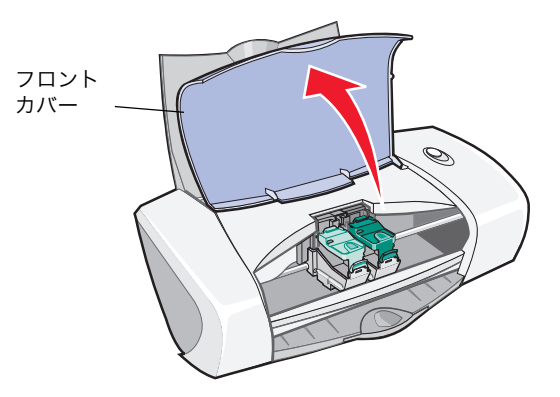

**4** プリントカートリッジをカートリッジホルダーに取り付けます。

#### (1) 固定カバーを開きます。

(2) プリントカートリッジをカートリッジホルダーにセットします。 (3) 固定カバーを倒して「カチッ」と音がするまで押します。

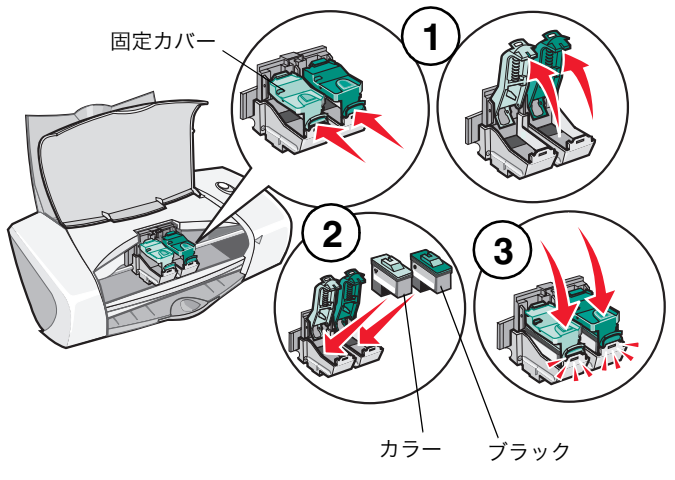

**5** フロントカバーを閉じます。

### • プリンタソフトウェア CD

(『ユーザーズガイド』も収納)

#### 取扱説明書

- Windows 田 『セットアップシート』
- Macintosh 用
- 『セットアップシート』(本紙)
- •『安全のためのご案内、サービ
- ス・サポートのご案内』 •『ユーザーズガイド』

その他

### **4** USB ケーブルを接続する

プリンタとコンピュータを USB ケーブルで接続します。プリンタに 同梱の USB ケーブルをご使用ください。

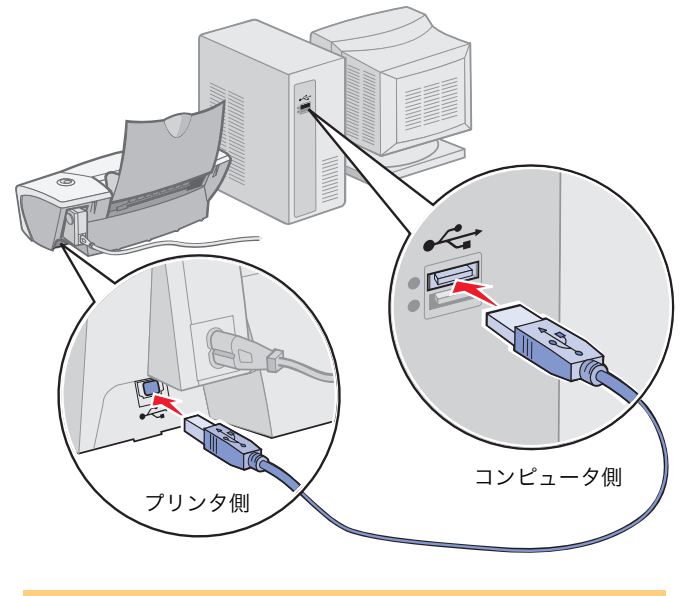

USB ポートの位置はコンピュータによって異なり ます。USB ポートのマークをさがしてください。

### 5 用紙をセットする

1 用紙サポーターを起こし、排紙トレイを引き出します。

- **2** A4 サイズの普通紙を、印刷面を手前にして、給紙口の右側にそ ろえてセットします。普通紙の場合、約100枚までセットでき ます。
- **3** リリースレバーと用紙ガイドをつまみながらスライドさせて、 用紙の幅に合わせます。

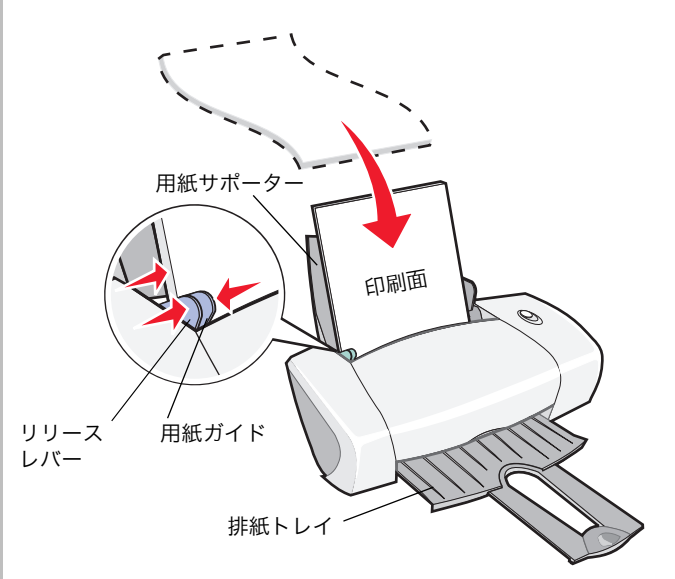

## **6**ソフトウェアをインストールする

#### Mac OS X

- **1** コンピュータを起動します。
- **2** 開いているアプリケーションをすべて閉じ ます。
- **3** Lexmark Z600 Series ソフトウェア CD を CD-ROM ドライブにセットして、しばらく 待ちます。
- **4** Lexmark Z600 Series CD アイコンをダブ ルクリックします。
- **5** Install アイコンをダブルクリックします。

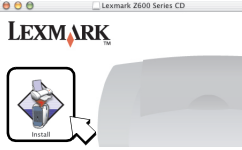

6 インストーラ画面が表示されたら「インストール/同意する」 をクリックします。

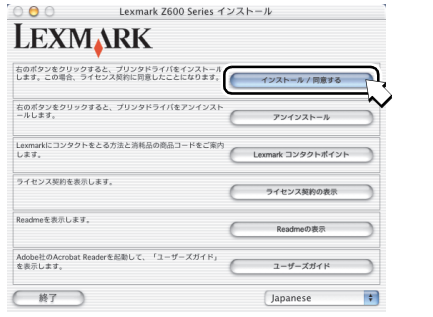

- 7 国または地域の選択ダイアログで「日本」を選択し、「続ける」 をクリックします。
- 8 管理者の名前とパスワードまたはパスフレーズを入力します。
- 9 「カートリッジの確認」画面が表示されたら、取り付けたプリン トカートリッジを選択して「**OK」**をクリックします。

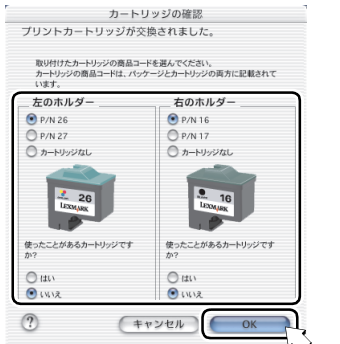

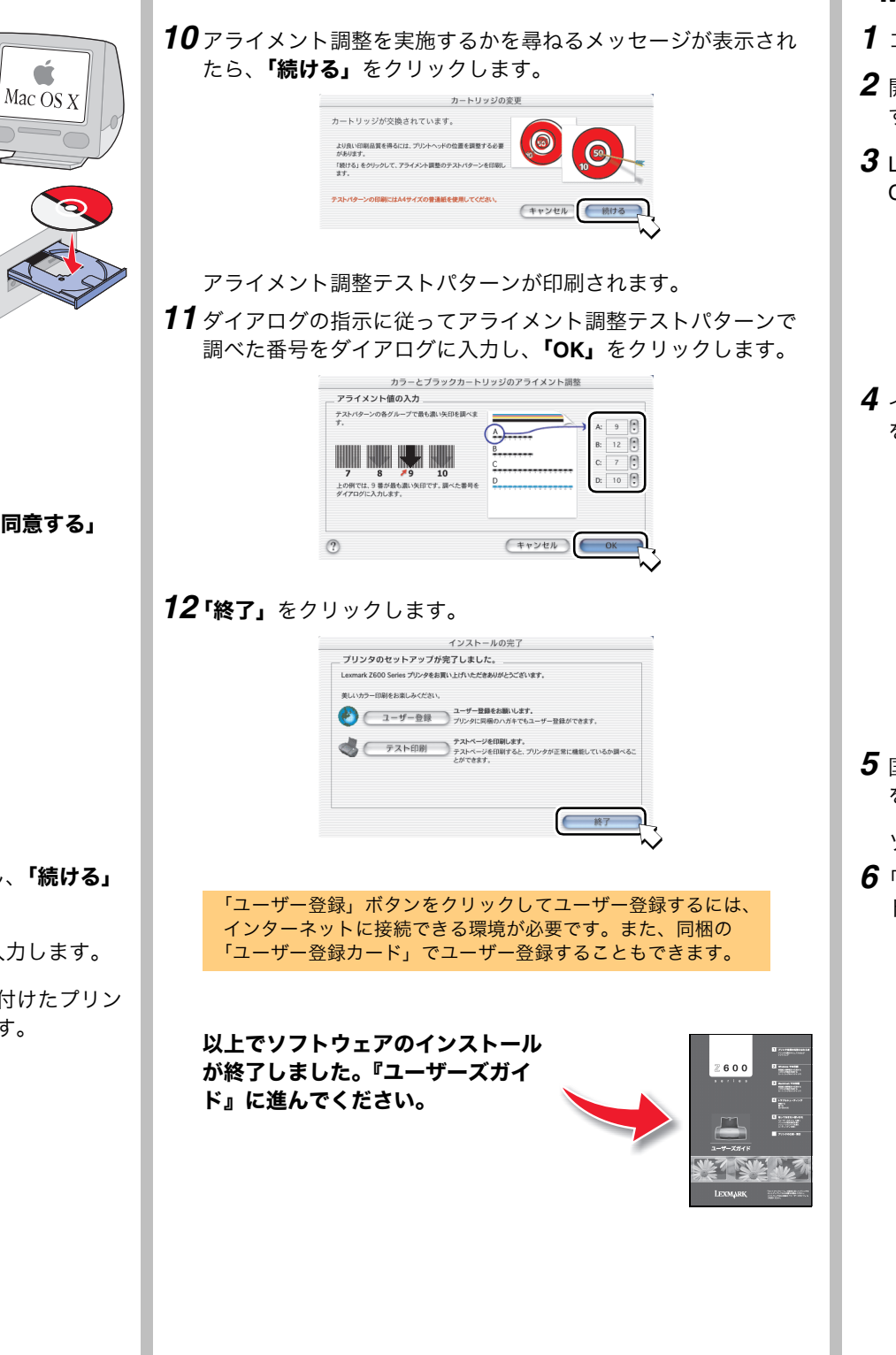

### Mac OS 9.0.4 - 9.2.2 **1** コンピュータを起動します。 **2**開いているアプリケーションをすべて閉じま す。 **3** Lexmark Z600 Series ソフトウェア CD を CD-ROM ドライブにセットして、しばらく待ちます。 4 インストーラ画面が表示されたら「インストール/同意する」 をクリックします。 LEXMARK 右のボタンをクリックすると、ブリンタドライバをイン します。この場合、ライセンス契約に同意したことにな インストール / 同意する アンインストール Lexmark コンタクトポイント ライセンス契約の表示 Readmeep表示 Adobeit to Ac ユーザーズガイド 終了 Japanese 5 国または地域の選択ダイアログで「日本」を選択し、「続ける」 をクリックします。 ソフトウェアのファイルのコピーが始まります。

**6**「カートリッジの確認」画面が表示されたら、取り付けたプリン トカートリッジを選択して「OK」をクリックします。

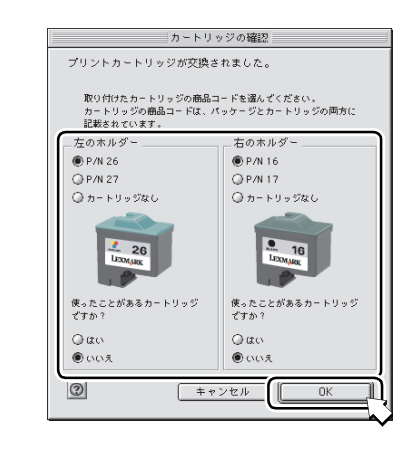

### セットアップ中のトラブルシューティング

セットアップ中にトラブルが発生したときには最初に以下の点を確認してください。

- ✓ AC アダプタの電源部がプリンタの AC アダプタ接続部にしっか りと差し込まれており、電源プラグが壁の電源コンセントに差 し込まれている。
- $\checkmark$ プリンタの電源がオンになっており、電源ボタンが点滅してい ない。
- ↓ プリントヘッドを保護しているテープが取り除いてある。
- オラーカートリッジが左のホルダーに、ブラックカートリッジ が右のホルダーに正しく取り付けられている。
- $\checkmark$ 破損していない USB ケーブルを使用している。
- $\checkmark$ USBケーブルがプリンタとコンピュータの両方にしっかりと接 続されている。
- ✓ プリンタがキーボードやハブなどのその他の装置を介さずに 直接コンピュータに接続されている。
- ✓ 用紙が正しくセットされており、給紙口に無理に押し込まれて いない。
- (Mac OS X)ハードディスクのアイコン→「ライブラリ」フォ  $\checkmark$ ルクリックして開いたフォルダに「Z600 Series Utility」アイコ ンがある。
- $\checkmark$ (Mac OS 9.0.4 - 9.2.2) コントロールパネルに「Z600 Series Control Panel」が表示されている。

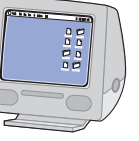

7 アライメント調整を実施するかを尋ねるメッセージが表示され たら、**「続ける」**をクリックします。

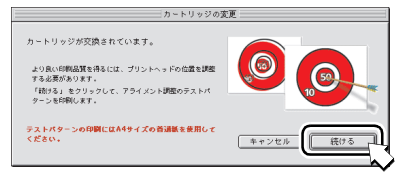

- アライメント調整テストパターンが印刷されます。
- 8 ダイアログの指示に従ってアライメント調整テストパターンで 調べた番号をダイアログに入力し、「OK」をクリックします。

| カラーとブラックカート<br>アライメント値の入力<br>テストパターンの客グループだ像も急い共称と調<br>べれて。<br>7 8 79 10<br>この何ない、9世が多し、読みです、読べた音<br>号もグイロプに入れます。 | リッジのフライメント開墾<br>A<br>B<br>C<br>D | A: 9 (¥)<br>B: 12 (¥)<br>C: 7 (¥)<br>D: 10 (¥) |
|----------------------------------------------------------------------------------------------------|----------------------------------|------------------------------------------------|
| 0                                                                                                    | <u> キャンセル</u>                    |                                                |

**9 終了」**をクリックします。

|                  | インストールの完了                                                          |
|------------------|--------------------------------------------------------------------|
| プリンタのセットア        | ップが完了しました。                                                         |
| Lexmark Z600 Ser | ies プリンタをお買い上げいただきありがとうございます。                                      |
| 美しいカラー印刷をおう      | 心みください。                                                            |
| 🕙 💷 - #          | - 登録 ゴーザー登録をお願いします。<br>ブリンクに同時のハガキでもユーザー登録ができます。                   |
|                  | 印刷<br>テストページを印刷します。<br>テストページを印刷けると、ブリンクが正常に接触しているか<br>調べることができます。 |
|                  |                                                                    |
|                  |                                                                    |
|                  | [                                                                  |
|                  |                                                                    |

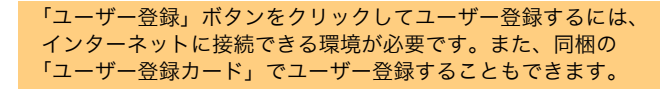

以上でソフトウェアのインストール が終了しました。『ユーザーズガイ ド』に進んでください。

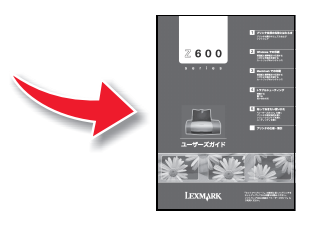

以上を確認した後でもトラブルが解決しない場合は『ユーザーズ ガイド』の「トラブルシューティング」の章を参照してください。